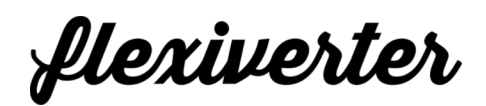

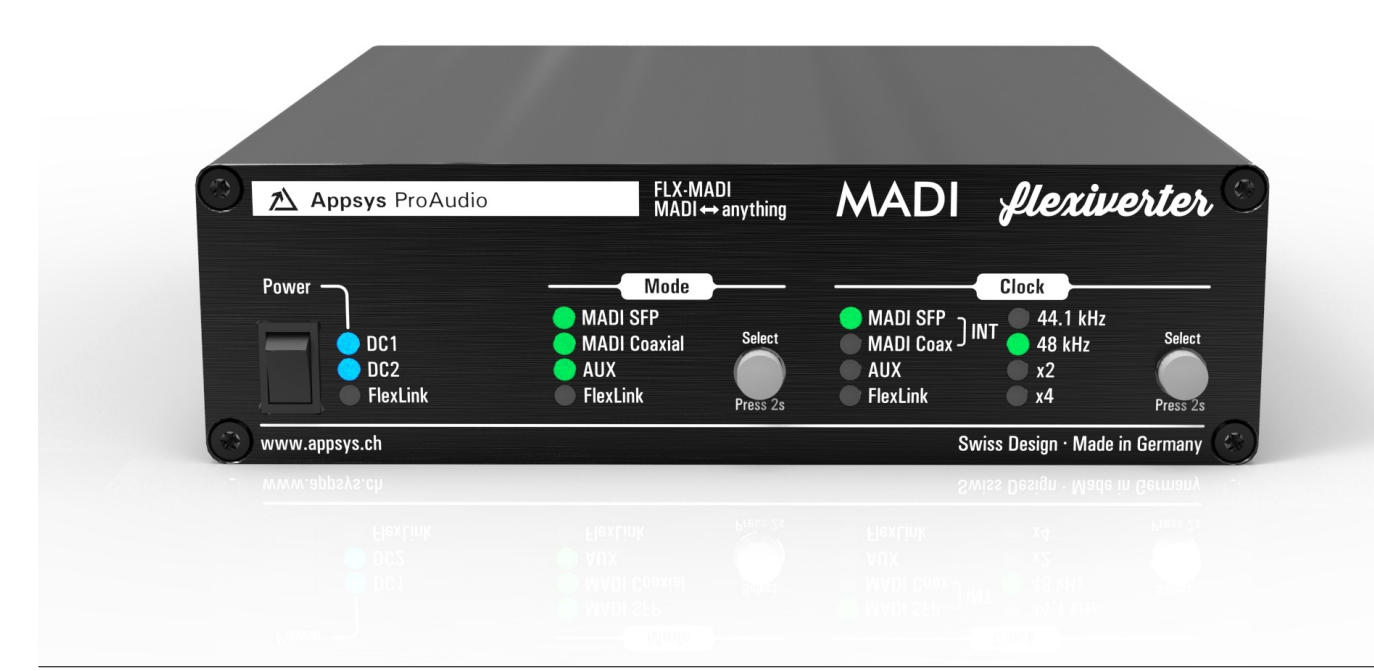

# **FLX-MADI**

MADI-to-anything Digital Audio Converter

User's Manual

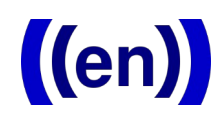

## **Table of Contents**

| 1.  | QUIC                                    | K REFERENCE                                                                                                    | 4                     |
|-----|-----------------------------------------|----------------------------------------------------------------------------------------------------|-----------------------|
| 2.  | INTR(<br>2.1.<br>2.2.<br>2.3.           | ODUCTION<br>Purpose<br>Box Contents<br>Conventions used in this manual                                                           | 5<br>5<br>5<br>5      |
| 3.  | POSS<br>3.1.<br>3.2.<br>3.3.            | SIBLE SETUPS<br>Available AUX cards<br>Available FLX devices<br>FlexLink connection                                              | 6<br>6<br>7<br>7      |
| 4.  | AUDI<br>4.1.<br>4.2.<br>4.3.            | O ROUTING.<br>Modes and indication.<br>Selecting the Route Mode.<br>Remarks.                                                     | 8<br>8<br>9<br>9      |
| 5.  | CLOC<br>5.1.<br>5.2.                    | CK SETTINGS                                                                                                    | 0<br>0<br>0           |
| 6.  | ACCE<br>6.1.<br>6.2.<br>6.3.            | ESSING INTERNALS.       1         Opening the device.       1         Inside view.       1         Installing AUX cards.       1 | 2<br>2<br>2<br>2      |
| 7.  | DIP S<br>7.1.<br>7.2.<br>7.3.           | ETTINGS                                                                                                    | 3<br>3<br>4<br>5      |
| 8.  | SPEC<br>8.1.<br>8.2.<br>8.3.<br>8.4.    | IAL OPERATING MODES.1Version Display.1LED Test.1Interface Self-Test.1Firmware update.1                                           | 6<br>6<br>6<br>7      |
| 9.  | SPEC                                    | IFICATIONS1                                                                                                    | 8                     |
| 10. | AC0<br>10.1.<br>10.2.                   | CESSORIES                                                                                                    | 8<br>8<br>8           |
| 11. | APP<br>11.1.<br>11.2.<br>11.3.<br>11.4. | PENDIX                                                                                                    | 9<br>9<br>9<br>9<br>0 |

| 11.5. | Document Revision History | 20   |
|-------|---------------------------|------|
| 11.6. | About this document       | . 20 |

## 1. QUICK REFERENCE

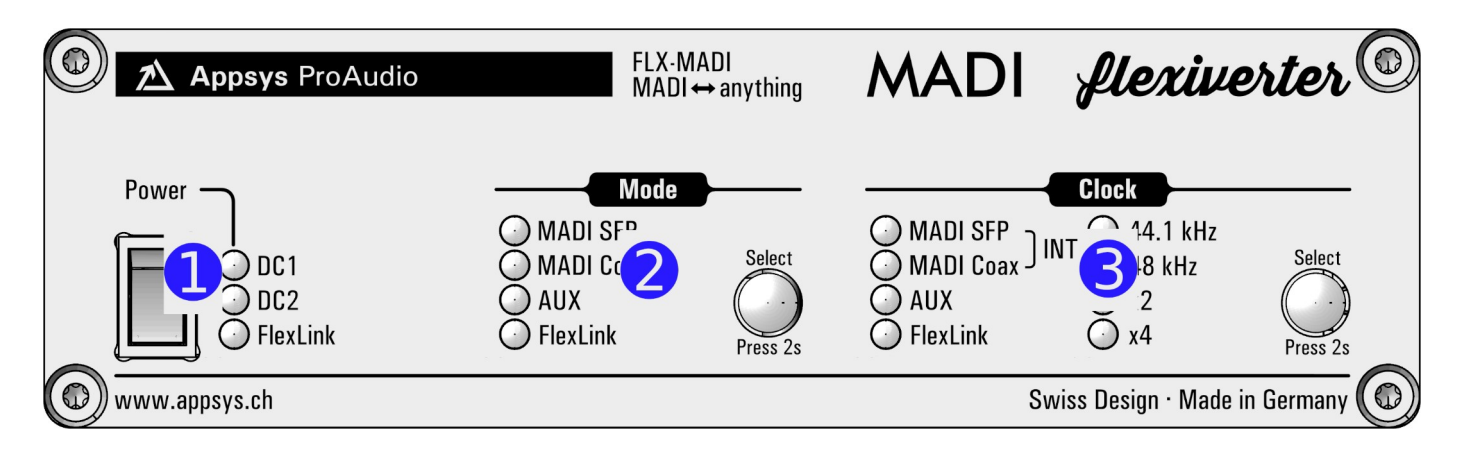

- Power switch and "power good" indicators.
  - LEDs light up blue when power is available on the respective port.
- Mode indicators/selector. Long-press the "Select" button to change the audio routing between the interfaces. Wait four seconds to activate the selected mode.
   Clock indicators/selector. Long-press the "Select" button to change the clock source and sample-rate. Wait four seconds to activate the selected mode.

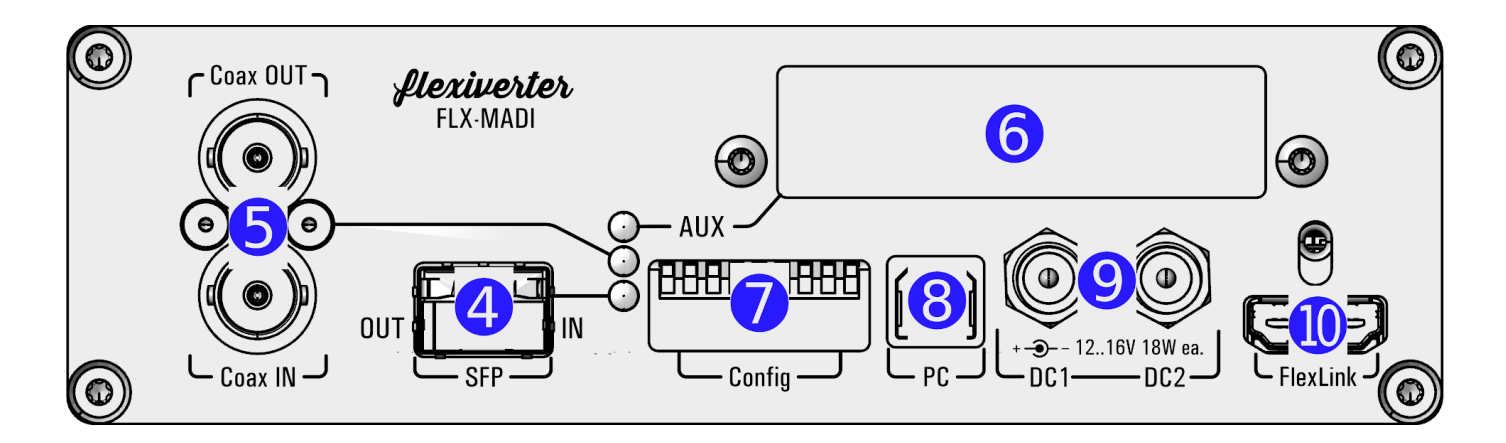

- MADI SFP port. Pre-installed 1310nm Multimode SFP, accepts any other SFPs Compatible to standard MADI optical (SC plugs) using an LC-to-SC adapter cable
   MADI Coaxial port
- 6 AUX slot. Accepts optional card for standalone use, or additional MADI channels
- DIP switches, mostly to control output data format. See <u>7. DIP Settings</u>
- 8 USB port (firmware update only, no audio)
- 9 Redundant DC input ports
- **I** FlexLink: optional connection to second flexiverter, or to multiverter.

## 2. INTRODUCTION

### 2.1. Purpose

The FLX-MADI device is as digital audio converter, providing two built-in MADI interfaces and a third one (or many other interfaces) with optional AUX cards. It can be used in different setups, depending on the user's needs:

- standalone, to convert between the built-in MADI ports (media converter),
- standalone, to convert between one of the built-in MADI ports and an additional AUX card (MADI-to-anything),
- together with another flexiverter, connected via FlexLink (for up to 192x192 channels),
- together with the multiverter, connected via FlexLink. This provides remote control, channel-wise routing and SRC (Sample Rate Conversion).

For a detailed description of possible configurations see <u>3. Possible Setups</u>.

## 2.2. Box Contents

- 1 FLX-MADI Converter
- 1 HDMI cable 0.5m / 1.7 ft with locking screws
- 1 Power supply
- 1 Power cord (country specific)
- This manual

## 2.3. Conventions used in this manual

- A button on the front is shown like this: **O Mode** or **O Clock**
- A LED is shown like this: off / on / 💥 blinking

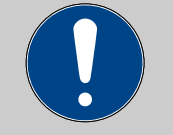

Filled circles with an exclamation mark indicates an action that must be performed ("Required").

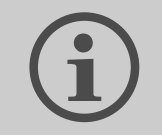

A section marked with an "information" icon indicates a useful tip.

## 3. POSSIBLE SETUPS

The device can be used in three different setups, shown below:

|                                                   | SETUP                                                                                                    |                                                                                                    |                                                                                     |  |
|---------------------------------------------------|----------------------------------------------------------------------------------------------------|----------------------------------------------------------------------------------------------------|-------------------------------------------------------------------------------------|--|
|                                                   | flexiverter + AUX card                                                                                                    | Double-flexiverter                                                                                      | flexiverter + multiverter                                                           |  |
|                                                   | FLX + AUX                                                                                                    | FLX (+AUX) FLX (+AUX)                                                                                   | FLX (+AUX)<br>MVR-64 (+SRC-64)                                                      |  |
| How it works                                      | Converts between built-in<br>interface and the AUX card.<br>For a list of AUX cards, see                                     | Devices are connected via<br>FlexLink cable.<br>Converts between one                                    | Flexiverter connected to multiverter via FlexLink cable.                            |  |
|                                                   | 3.1 Available AUX cards.                                                                                                    | FLX( + AUX) and the other<br>FLX( + AUX).                                                               | FLX(+AUX) serves as extension to the MVR-64                                         |  |
| Channels<br>(all can be used at<br>the same time) | 64x64 MADI @ 48kHz<br>32x32 MADI @ 96kHz<br>16x16 MADI @ 192kHz<br>or maximum capacity of the<br>AUX card, whichever is less | 128x128 MADI @ 48kHz<br>64x64 MADI @ 96kHz<br>32x32 MADI @ 192kHz<br>plus what the AUX card<br>provides | 448x448 from multiverter<br>plus 128x128 MADI<br>plus what the AUX card<br>provides |  |
| Redundant<br>power supply                         | up to 2x                                                                                                    | up to 3x                                                                                                | up to 3x                                                                            |  |
| Battery-powered<br>operation<br>(DC 12-15V)       | yes                                                                                                    | yes                                                                                                    | yes                                                                                 |  |
| Sample Rate<br>Conversion                         | no                                                                                                    | no                                                                                                    | yes (with SRC-64 card in<br>Multiverter)                                            |  |
| Signal splitting                                  | yes (to AUX or FlexLink)                                                                                                    | yes (to AUX or FlexLink)                                                                                | yes, to everything                                                                  |  |
| Channel-wise routing                              | no                                                                                                    | no                                                                                                    | yes, via MVR-64 (web, telnet or serial terminal)                                    |  |
| Remote control                                    | no                                                                                                    | no                                                                                                    | yes, via MVR-64 (web, telnet or serial terminal)                                    |  |
| Rack mount                                        | 1U total                                                                                                    | 1U total                                                                                                | 2U total                                                                            |  |

#### 3.1. Available AUX cards

At the time of writing (2021-11), the following AUX cards are available. More will come, please check <u>www.appsys.ch</u> for updates.

| Item      | Description                                                     |
|-----------|-----------------------------------------------------------------|
| AUX-ADAT  | 16x16ch ADAT I/O (2x Toslink In + 2x out). Supports also S/PDIF |
| AUX-AES3  | 8x8ch AES3 I/O on 1x DB25, fully transformer isolated           |
| AUX-AES67 | 64x64ch AES67 network card                                      |

| AUX-AVB <sup>1</sup> | 16x16ch / 32x0ch / 0x32ch MILAN-approved AVB                 |  |  |
|----------------------|--------------------------------------------------------------|--|--|
| AUX-DAC <sup>1</sup> | 8ch analog outputs (1xDB25)                                  |  |  |
| AUX-DANTE            | 64x64ch DANTE network card                                   |  |  |
| AUX-MADI-COAX        | 64x64ch MADI for coaxial cable (BNC connectors)              |  |  |
| AUX-MADI-OPTO        | 64x64ch MADI optical, SC connector (Multimode 125um 1310 nm) |  |  |
| AUX-MADI-SFP         | 64x64ch MADI for SFP (Small-Factor Pluggable) modules        |  |  |
| AUX-WORDCLOCK        | BNC wordclock I/O                                            |  |  |

## 3.2. Available FLX devices

At the time of writing (2021-11), the following FLX devices are available. More will come, please check <u>www.appsys.ch</u> for updates.

| Item      | Description                                                    |
|-----------|----------------------------------------------------------------|
| FLX-AES3  | 16x16 channel AES3 flexiverter (with AUX slot)                 |
| FLX-AES50 | 96x96 channel AES50 flexiverter (with AUX slot)                |
| FLX-AES67 | 64x64 channel AES67 flexiverter (with AUX slot)                |
| FLX-DANTE | 64x64 channel DANTE flexiverter (with AUX slot)                |
| FLX-MADI  | 128x128 channel MADI SFP & MADI coaxial module (with AUX slot) |

## 3.3. FlexLink connection

The FlexLink connection is designed to connect Flexiverters with each other, or with the Multiverter. It provides:

- 192x192 channels bi-directional transmission of 24-bit uncompressed audio (fully transparent to AES3 compatible metadata bits)
- Super-low link latency of 4 samples (ca. 83µs)
- Dedicated, high-quality reference clock signal with automatic configuration
- Power supply for connected devices (to reduce cabling), alternatively serves as redundancy scheme when both devices are powered: in case of power failure, both devices keep working from the remaining power supply.
- Uses standard HDMI cables (with locking screws), to provide easy field replacement in case of defects.

<sup>1</sup> Estimated availability: Q1/2022

## 4. AUDIO ROUTING

The flexiverter can operate in various routing modes, allowing you to pass audio between the available interfaces (MADI SFP, MADI coaxial, AUX and FlexLink) in many different ways. The LEDs in the "MODE" section indicate the involved interfaces.

## 4.1. Modes and indication

| Mode (route between)                                   | Operation<br>(Example)                                                            | Setup<br>(blinking alternately)                                                                   | Remarks                                                                                                    |
|--------------------------------------------------------|-----------------------------------------------------------------------------------|---------------------------------------------------------------------------------------------------|----------------------------------------------------------------------------------------------------|
| MADI SFP +<br>MADI Coaxial +<br>(+AUX)<br>< > FlexLink | <ul> <li>MADI SFP</li> <li>MADI Coaxial</li> <li>AUX</li> <li>FlexLink</li> </ul> | <ul> <li>※ ○ MADI SFP</li> <li>※ ○ MADI Coaxial</li> <li>※ ○ AUX</li> <li>○ ※ FlexLink</li> </ul> | AUX LED only active when card installed                                                                        |
| MADI SFP<br>< > MADI Coaxial                           | <ul> <li>MADI SFP</li> <li>MADI Coaxial</li> <li>AUX</li> <li>FlexLink</li> </ul> | <ul> <li>※ MADI SFP</li> <li>※ MADI Coaxial</li> <li>○ AUX</li> <li>○ FlexLink</li> </ul>         | Additional split of MADI SFP to<br>AUX.<br>Additional split of everything to<br>FlexLink <sup>2</sup>          |
| MADI SFP<br><> AUX                                     | <ul> <li>MADI SFP</li> <li>MADI Coaxial</li> <li>AUX</li> <li>FlexLink</li> </ul> | <ul> <li>※ ○ MADI SFP</li> <li>○ MADI Coaxial</li> <li>○ ※ AUX</li> <li>○ ○ FlexLink</li> </ul>   | Additional split of MADI SFP to<br>MADI coaxial.<br>Additional split of everything to<br>FlexLink <sup>2</sup> |
| MADI Coaxial<br><> AUX                                 | <ul> <li>MADI SFP</li> <li>MADI Coaxial</li> <li>AUX</li> <li>FlexLink</li> </ul> | <ul> <li>MADI SFP</li> <li>MADI Coaxial</li> <li>※ AUX</li> <li>FlexLink</li> </ul>               | Additional split of MADI optical<br>to MADI SFP.<br>Additional split of everything to<br>FlexLink <sup>2</sup> |

| LED color         | Meaning                                                                                                    |
|-------------------|----------------------------------------------------------------------------------------------------|
| ⊖ off             | Interface not active / involved                                                                                                    |
| green             | IN and OUT valid                                                                                                    |
| 🔿 white           | OUT valid, but no IN detected                                                                                                    |
| e red             | <ul> <li>No valid signal or no valid clock.</li> <li>If the clock LEDs show red, make sure the clock mode is set correctly and a valid clock is supplied.</li> <li>If the clock LEDs show green, the clock is ok but the input is not detected. Check the respective connection.</li> </ul> |
| red blinking      | Interface is currently booting and not yet active                                                                                                    |
| ✤ yellow blinking | Mode setting active: Alternately blinking LEDs indicate the interfaces<br>between which data is converted; constant lit LEDs indicate splitting<br>destinations.<br>Press MODE button again to cycle through available modes. After 4                                                       |

<sup>2</sup> All incoming data is also split (output) to FlexLink: MADI SFP is split to Lane 1 (ch1-64), MADI coaxial is split to Lane 2 (ch65-128) and AUX is split to Lane 3 (ch129-192). The split is not indicated on the LEDs for clarity but is always active.

seconds, the selected mode is applied automatically.

## 4.2. Selecting the Route Mode

- Long-press the **O Mode** button until the LEDs are blinking yellow.
- Current routing mode is shown by alternately yellow blinking LEDs, indicating the interfaces where the signal is passed between.
- Press the O Mode button repeatedly to cycle between available modes, until the desired mode is shown.
- After four seconds without interaction, selection mode is terminated and the current setting comes into effect.

## 4.3. Remarks

- Routing between the selected interfaces is always bi-directional, meaning that audio is passed between them both ways. A working bi-directional link shows
   green for both interfaces. If the LED shows () white, the corresponding interface does only output data but no input on it has been detected. If the LED shows
   red, the interface is not connected, or the clock is invalid or missing.
- Channel-wise routing and splitting (crosspoint switch/matrix) between all channels is possible when the flexiverter is connected to a multiverter. Routing is then done via the multiverter's web interface or via the command line.

## 5. CLOCK SETTINGS

## 5.1. Clock sources and indication

The flexiverter can be clocked from every interface (acting as clock slave), or can run on its internal clock (acting as clock master).

| Clock source     | "Clock" Indication (Ex                                                                   | ample)                                                               | Remarks                                                                                                    |
|------------------|------------------------------------------------------------------------------------------|----------------------------------------------------------------------|----------------------------------------------------------------------------------------------------|
| MADI SFP         | <ul> <li>MADI SFP</li> <li>MADI Coaxial</li> <li>AUX</li> <li>FlexLink</li> </ul>        | <ul> <li>44.1 kHz</li> <li>48 kHz</li> <li>x2</li> <li>x4</li> </ul> |                                                                                                    |
| MADI Coaxial     | <ul> <li>MADI SFP</li> <li>MADI Coaxial</li> <li>AUX</li> <li>FlexLink</li> </ul>        | <ul> <li>44.1 kHz</li> <li>48 kHz</li> <li>x2</li> <li>x4</li> </ul> |                                                                                                    |
| Internal ("INT") | <ul> <li>MADI SFP \INT</li> <li>MADI Coaxial /</li> <li>AUX</li> <li>FlexLink</li> </ul> | <ul> <li>44.1 kHz</li> <li>48 kHz</li> <li>x2</li> <li>x4</li> </ul> | Flexiverter acts as clock master.                                                                                              |
| AUX              | <ul> <li>MADI SFP</li> <li>MADI Coaxial</li> <li>AUX</li> <li>FlexLink</li> </ul>        | <ul> <li>44.1 kHz</li> <li>48 kHz</li> <li>x2</li> <li>x4</li> </ul> | Only available with AUX installed.<br>AUX card acts as clock master.<br>Use an AUX-WORDCLOCK if you<br>need BNC wordclock I/O. |
| FlexLink         | <ul> <li>MADI SFP</li> <li>MADI Coaxial</li> <li>AUX</li> <li>FlexLink</li> </ul>        | <ul> <li>44.1 kHz</li> <li>48 kHz</li> <li>x2</li> <li>x4</li> </ul> | Clock is taken from the peer<br>device (Flexiverter or Multiverter)                                                            |

| LED color         | Meaning                                                                                                    |
|-------------------|----------------------------------------------------------------------------------------------------|
| ⊖ off             | Interface not active / not involved                                                                                                    |
| green             | Selected, locked and synced                                                                                                    |
| e red             | No valid clock. No input connected or no master clock signal detected                                                                                                 |
| ✤ yellow blinking | Clock setting active. Press CLOCK button to go to the next clock source.<br>After 4 seconds, selection mode is terminated and the selected mode<br>comes into effect. |

## 5.2. Selecting the Clock Source

- Long-press the **O Clock** button until the LEDs are blinking yellow.
- Current clock source/modes is shown by blinking LED(s).

- Press the OClock button repeatedly to cycle between the available clock sources. Depending on the source, you might need to select the desired sample rate ( \* 44.1 kHz or \* 48 kHz) and/or the appropriate multipliers (\* x2 / \* x4).
- After four seconds without interaction, clock setting is automatically terminated and the selected clock source comes into effect.

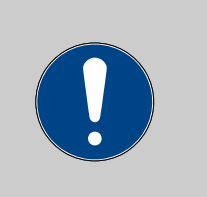

When the samplerate is incorrectly set (e.g. 48k with 96k data), unwanted effects (double samples, zero samples, channel crosstalk etc.) may occur and might not be noticed immediately. Always double-check that the samplerate is set correctly on all involved devices!

## 6. ACCESSING INTERNALS

#### 6.1. Opening the device

- Required: Torx T10 screwdriver.
- Power off the device and detach all cables to avoid short-circuit or damage.
- Detach the device from the rack-mount kit.
- Remove the four top screws and the top cover by pulling it upwards:

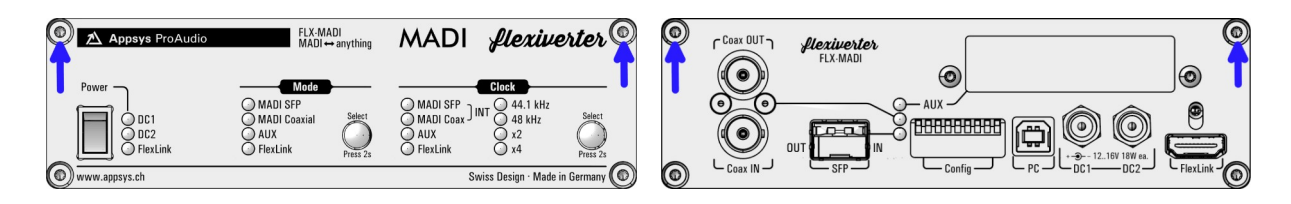

#### 6.2. Inside view

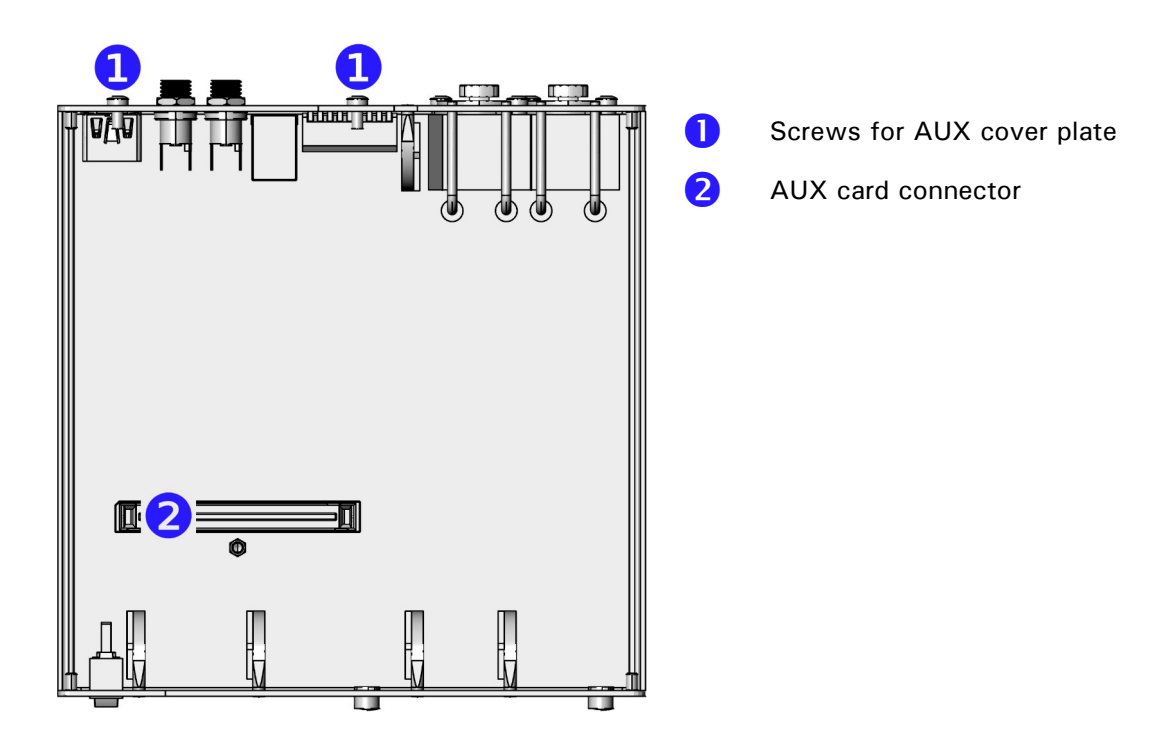

## 6.3. Installing AUX cards

- Remove the screws holding the cover plate, and the blank cover plate 1
- Insert the AUX card from inside, using the supplied cover plate.
   Make sure it is correctly fitted to the card connector 2
- Secure the card using two cover screws
- The card has been installed correctly if you are able to select an audio routing mode involving AUX (long-press MODE button to enter Route Mode Selection).

## 7. DIP SETTINGS

Fine-tuning of the flexiverter's built-in interface behavior and of the AUX card can be achieved via DIP settings on the back side. Changing the DIP settings will come immediately into effect. **Default setting: all switches up.** 

## 7.1. Base device config (DIP1..3)

The configuration below affects only the MADI *outputs*. The input format is automatically detected, independent of the DIP switch settings.

| 96k frame <sup>*3</sup> | <pre>64ch output*<sup>3</sup></pre>                                               |
|-------------------------|-----------------------------------------------------------------------------------|
| 48k frame <sup>3</sup>  | <ul> <li>57ch (use for DiGiCo stagebox control)<sup>3</sup></li> <li>3</li> </ul> |
|                         | 2 3 56ch output <sup>3</sup>                                                      |
|                         | 2 3 reserved                                                                      |

\* Default setting

## 7.2. AUX config (DIP4..6)

Many AUX card provide additional settings, which can be adjusted using these switches. The actual meaning depends on the type of AUX card installed:

| AUX-ADAT | Channels 1-8:<br>4 ADAT format* <sup>3</sup>      | 5 | Channels 9-16:<br>ADAT format* <sup>3</sup>      | 6 | AES3 (Professional) <sup>3</sup><br>only for non-ADAT |
|----------|---------------------------------------------------|---|--------------------------------------------------|---|-------------------------------------------------------|
|          | Channels 1-2:<br>4 AES3/SPDIF format <sup>3</sup> | 5 | Channels 9-10:<br>AES3/SPDIF format <sup>3</sup> | 6 | SPDIF (Consumer) <sup>3</sup><br>only for non-ADAT    |

| AUX-AES3 | <ul> <li>Single Wire (full channel count at 48k, 96k and 192k),</li> <li>professional format for metadata*</li> </ul> |
|----------|----------------------------------------------------------------------------------------------------|
|          | Double wire (half channel count),<br>only in 96k and 192k modes                                                       |
|          | Quad wire (quarter channel count),<br>only in 192k mode                                                               |
|          | <ul> <li>Single wire,</li> <li>SPDIF (consumer) format for metadata</li> </ul>                                        |

| AUX-MADI-COAX<br>AUX-MADI-OPTO | 96k frame* <sup>3</sup> | 64ch output* <sup>3</sup><br>5 6                    |
|--------------------------------|-------------------------|-----------------------------------------------------|
| AUX-MADI-SFP                   | 48k frame <sup>3</sup>  | 57ch (use for DiGiCo stagebox control) <sup>3</sup> |
|                                |                         | 56ch output <sup>3</sup><br>56                      |
|                                |                         | reserved<br>5 6                                     |

| AUX-<br>WORDCLOCK | True to samplerate * <sup>3</sup>     |
|-------------------|---------------------------------------|
|                   | Always x1 (single speed) <sup>3</sup> |

\* Default setting

For cards not listed, refer to the manual of the respective card, or check for a newer version of this manual.

<sup>3</sup> Applies to outputs only. Input format is always auto-detected, regardless of the switch setting

## 7.3. FlexLink channel mapping (DIP7..9)

The FlexLink interface can transmit 192x192 channels, organized in three lanes with 64 channels each. The channel assignment can be adjusted to meet the user's needs, particularly when the device is used in double-FLX configuration (to make sure that all interfaces and channels are mapped to the desired target on the peer FLX device.

| DIP   | Lane 1 (ch1-64) | Lane 2 (ch65-128) | Lane 3 (ch129-192) |
|-------|-----------------|-------------------|--------------------|
| 7 8 9 | MADI SFP        | MADI Coaxial      | AUX                |
| 7 8 9 | MADI SFP        | AUX               | MADI Coaxial       |
| 7 8 9 | MADI Coaxial    | MADI SFP          | AUX                |
| 7 8 9 | MADI Coaxial    | AUX               | MADI SFP           |
| 7 8 9 | AUX             | MADI SFP          | MADI Coaxial       |
| 7 8 9 | AUX             | MADI Coaxial      | MADI SFP           |

\* Default setting

## 8. SPECIAL OPERATING MODES

Special operating modes are accessible by *holding down the* **O** Mode *button while switching on the device.* Press **O** Mode again to switch to the next mode:

Version Display $\Rightarrow$ LED Test $\Rightarrow$ Interface Self-Test $\Rightarrow$ Normal operation

#### 8.1. Version Display

- The firmware version "X.Y" and the hardware version "Z" are shown on the LEDs on the front panel:
  - The number of opink LEDs lit indicate the major firmware number "X"
  - The number of e orange LEDs lit indicate the minor firmware number "Y"
  - The number of e green LEDs lit indicate the hardware version "Z"

Example: One (1) opink LED and three (3) openoidate or ange LEDs means "Firmware 1.3", zero green LEDs mean HW version 0.

- Blinking LEDs mean that the currently installed firmware is a "beta" version. It is advised to upgrade to an official release version as soon as it is released.
- Press O Mode again to proceed to LED test.

#### 8.2. LED Test

- All LEDs on the front and on the back should show white.
- Press O Mode again to proceed to Interface Self-Test.

#### 8.3. Interface Self-Test

All built-in interfaces and the optional AUX card can be tested for correct operation by the user. This is done using the special self-test mode, in which the device outputs a special random test pattern on all channels. This pattern is looped back via an external cable into the corresponding inputs, where it is checked for consistency.

- Self-test mode is indicated with "CLOCK" showing INT/48kHz in 
   cyan color. The "MODE" LEDs indicate 
   red (error/no connection) or 
   green (loopback data received ok) for the respective interface.
- Connect the Output to the Input of the MADI SFP Port using an optical cable.

- Connect the Output to the Input of the MADI Coaxial Port using an coaxial (BNC) cable with 75 Ohms impedance.
- If an AUX card is installed, connect all output ports of the AUX card to the respective inputs using a loop-back cable. Note: NOT supported with AUX-ADC, AUX-AES67, AUX-AVB, AUX-DANTE.

## 8.4. Firmware update

The firmware can be updated from any Windows PC over the rear USB port.

## To update:

- Download the latest firmware from <u>www.appsys.ch/FLX-MADI</u>
- Unpack the firmware package FLX-MADI-Firmware\_x.y.zip
- Connect your PC via USB to the flexiverter
- Power ON the device
- Run the FLX-MADI\_Updater.bat file from the firmware package and follow the instructions on the screen.
- Power cycle the device to effect the update.

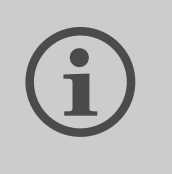

Thanks to the special design of the updater, it is virtually impossible to damage ("brick") the device during update. If updating fails or is interrupted, restart the procedure. You can also can go back to any older firmware version at any time.

## 9. SPECIFICATIONS

| Parameter                   | Value                                                                                                    |                                                                                                    |  |
|-----------------------------|----------------------------------------------------------------------------------------------------|----------------------------------------------------------------------------------------------------|--|
| Dimensions                  | 152x44x153mm (WxHxD) excluding connectors/buttons<br>152x44x169mm (WxHxD) including device-side connectors/buttons                                             |                                                                                                    |  |
| Weight                      | 560g                                                                                                    |                                                                                                    |  |
| Operating<br>temperature    | 0+55°C, non-condensing                                                                                                    |                                                                                                    |  |
| Storage temperature         | -40+85°C, non-condensing                                                                                                    |                                                                                                    |  |
| Power consumption           | + 15V DC, 9W max (18W to power two devices via FlexLink)<br>Triple-redundant input (2x DC, 1x via FlexLink)                                                    |                                                                                                    |  |
| Supported SFPs              | Ships with 1310nm, 125MBit Multimode SFP<br>Accepts any SFP (not SFP+) modules. No vendor lock.                                                                |                                                                                                    |  |
| Cable lengths               | FlexLink                                                                                                    | 1m/3ft. max. recommended                                                                                                    |  |
|                             | MADI SFP                                                                                                    | Depending on SFP type: Multimode 500m/1600ft (up to 2km/1.2mi with Extended Range SFP), Singlemode 10km/6mi (up to 80km/50mi with Extended Range SFP) |  |
|                             | MADI Coaxial                                                                                                    | 70m/230ft.                                                                                                    |  |
| Channel count               | 128x128 @ 48kHz<br>64x64 @ 96kHz,<br>32x32 @ 192kHz<br>plus additional AUX channels depending on AUX card                                                      |                                                                                                    |  |
| Sample rates                | 44.1kHz, 48kHz, 88.2kHz, 96kHz, 176.4kHz, 192kHz                                                                                                    |                                                                                                    |  |
| Latency                     | Conversion MADI <> FlexLink: 2 samples<br>Conversion MADI <> AUX: 4 samples plus AUX card latency (depending on AUX<br>card)                                   |                                                                                                    |  |
| Internal clock<br>precision | Jitter: Phase RMS: <1ps, Peak-peak: <50ps.<br>Stability: $\pm 25$ ppm including all effects including aging, temperatur, supply, calibration, shock, vibration |                                                                                                    |  |

## 10. ACCESSORIES

## 10.1. Rack mount kits

For integration in 19" racks, two kinds of rack mount kits / brackets are available:

- **RM-FLX1**: For mounting one FLX device into 1U 19" space
- **RM-FLX2**: For mounting two FLX devices into 1U 19" space

## 10.2. Additional (redundant) power supply

- **PWR-FLX**: Additional power supply to provide redundancy for single-FLX configurations
- FlexLink Cable 0.5m. HDMI cable with locking screws

## 11. APPENDIX

#### 11.1. Warranty

We offer a full two (2) year warranty from the date of purchase. Within this period, we repair or exchange your device free of charge in case of any defect<sup>\*</sup>. If you experience any problems, please contact us first. We try hard to solve your problem as soon as possible, even after the warranty period.

\* Not covered by the warranty are any damages resulting out of improper use, willful damage, normal wear-out (especially of the connectors) or connection with incompatible devices.

#### 11.2. Manufacturer contact

| Appsys ProAudio          | www.appsys.ch            |
|--------------------------|--------------------------|
| Rolf Eichenseher         | info@appsys.ch           |
| Bullingerstr. 63 / BK241 | Phone: +41 43 537 28 51  |
| CH-8004 Zürich           | Mobile: +41 76 747 07 42 |
| Switzerland              |                          |

#### 11.3. FCC Compliance

This equipment has been tested and found to comply with the limits for a class B digital device, pursuant to part 15 of the FCC Rules. These limits are designed to provide reasonable protection against harmful interference in a residential installation. This equipment generates, uses and can radiate radio frequency energy and if not installed and used in accordance with the instructions, may cause harmful interference to radio communications. However, there is no guarantee that interference will not occur in a particular installation. If this equipment does cause harmful interference to radio or television reception, which can be determined by turning the equipment off and on, the user is encouraged to try to correct the interference by one or more of the following measures:

- Reorient or relocate the receiving antenna
- Increase the separation between the equipment and receiver
- Connect the equipment into an outlet on a circuit different from that to which the receiver is connected
- Consult the dealer or an experienced radio/TV technician for help

This equipment has been verified to comply with the limits for a class B computing device, pursuant to FCC Rules. In order to maintain compliance with FCC regulations, shielded cables must be used with this equipment. Operation with non-approved equipment or unshielded cables is likely to result in interference to radio and TV reception. The user is cautioned that changes and modifications made to the equipment without the approval of manufacturer could void the user's authority to operate this equipment.

## 11.4. Recycling

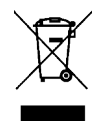

According to EU directive 2002/96/EU, electronic devices with a crossed-out dustbin may not be disposed into normal domestic waste. Please return the products back for environment-friendly recycling, we'll refund you the shipping fees.

## 11.5. Document Revision History

1: Initial release

#### 11.6. About this document

All trademarks mentioned in this document are property of the respective owners. All information provided here is subject to change without prior notice.

Document Revision: 1 · 2021-11-29 Copyright <sup>©</sup> 2021 Appsys ProAudio · Printed in Switzerland

IDENT 9.00.16146.00

## **Declaration of Conformity**

The manufacturer:

Appsys ProAudio Rolf Eichenseher Bullingerstr. 63 BK 241 CH-8004 Zürich Switzerland

declares under sole responsibility that the products mentioned below:

## **Flexiverter FLX-MADI**

meet the requirements of the following standards:

EN 55024:2010 EN 55032:2015 Class B EN 61000-3-2:2006/A1/A2:2009 EN 61000-3-3:2009 EN 61000-6-3:2007/A1:2011

Therefore the product fulfills the demand of the following EC directives:

73/23/EWG

(Directive related to electrical equipment designed for use within certain voltage limits)

89/336/EWG (Directive related to electromagnetic compatibility)

The devices are marked accordingly. Zürich, 21.11.2021

R. Cilm

Rolf Eichenseher (CEO)